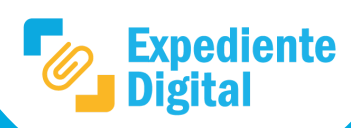

Referencias

Ingresar a la notificación CiDi de solicitud de información en la cual podrá elegir alguna de las

opciones para responder.

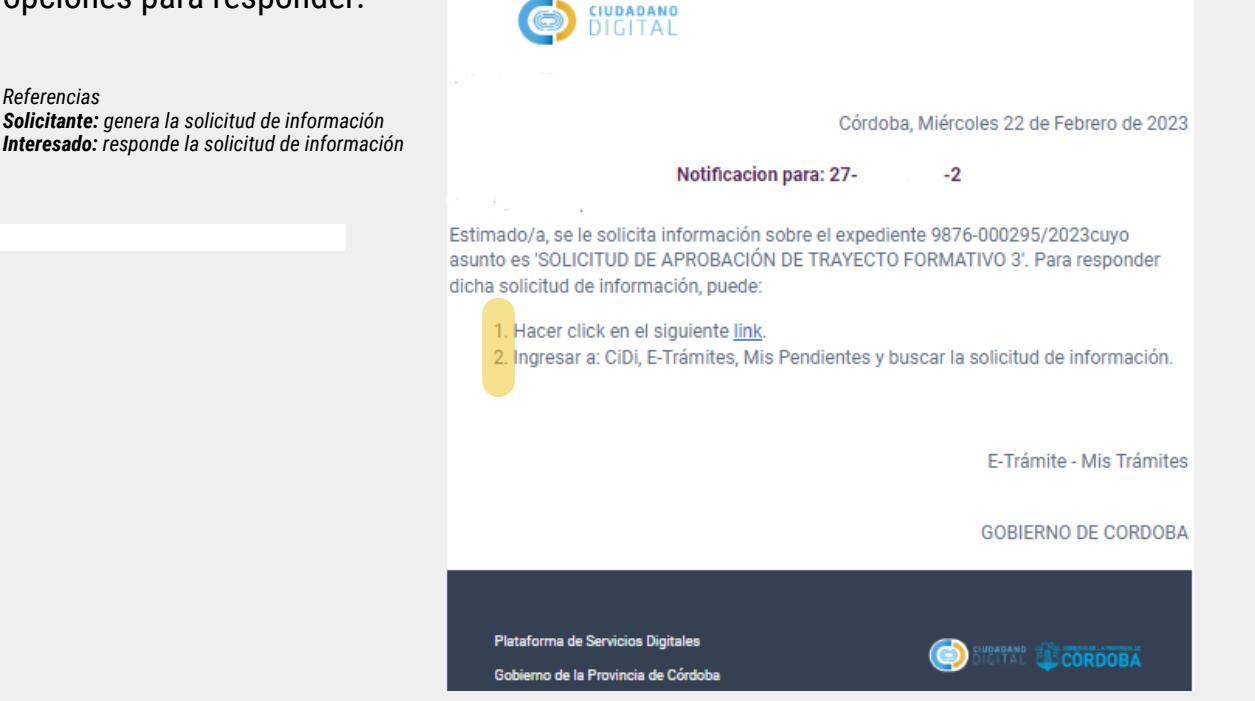

**Opción 1:** Hacer clic en el link y responder la solicitud.

Opción 2: Ingresar a CiDi, E-trámites y buscar la solicitud de información en Mis Pendientes. Luego hacer clic en Solicitud para responder la misma.

| E O e-trámite<br>MIS TRÁMITES                           |                    |                      |                          |            |                         |                    |           |
|---------------------------------------------------------|--------------------|----------------------|--------------------------|------------|-------------------------|--------------------|-----------|
| Ir al Escritorio Inicio Mis Trámites Mis solicitudes de | Mis Pendientes     |                      |                          | •          |                         | Ē                  | Q         |
| Mis Pendientes                                          | Fecha de Solicitud | Número de Expediente | Asunto                   | Estado     | Tipo                    | Plazo              |           |
|                                                         | 14/02/2023 16:27   | 9876-000274/2023     | nuevo expediente prueb   | PENDIENTE  | Solicitud de informació | n                  | Solicitud |
|                                                         | 13/02/2023 12:24   | 9876-000098/2022     | Expediente administrativ | O ACEPTADA | Solicitud de informació | n                  | Solicitud |
|                                                         | 10/02/2023 12:08   | 9876-000274/2023     | nuevo expediente prueb   | a ACEPTADA | Solicitud de informació | n 11/02/2023 12:10 | Solicitud |

Nota: al responder la solicitud el estado cambia de PENDIENTE A ACEPTADA.

Completar los datos correspondientes según información solicitada.

| Registrar respuesta                                                                                  |                                                 |  |  |  |  |
|----------------------------------------------------------------------------------------------------|-------------------------------------------------|--|--|--|--|
| Fecha: <b>13/02/2023</b>                                                                             |                                                 |  |  |  |  |
| Número de Expediente: 9876-000098/2022                                                               |                                                 |  |  |  |  |
| Asunto: Expediente administrativo                                                                    |                                                 |  |  |  |  |
|                                                                                                    |                                                 |  |  |  |  |
| Información solicitada:                                                                              |                                                 |  |  |  |  |
| Estimado/a:                                                                                          |                                                 |  |  |  |  |
| A fin de continuar trabajando con el expediente, solicitamos el envio de la siguiente documentación: |                                                 |  |  |  |  |
| Documentación a solicitar:                                                                           | Documentación                                   |  |  |  |  |
| Collisitud                                                                                           | Seleccionar archivo Subir archivo Subir archivo |  |  |  |  |
| Solicitud                                                                                            | Este campo es requerido *                       |  |  |  |  |
|                                                                                                    |                                                 |  |  |  |  |
| Enviar Respuesta Salir                                                                               |                                                 |  |  |  |  |

## Hacer clic en el botón "Enviar Respuesta".

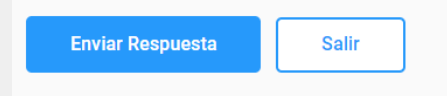

Nota: Al responder la solicitud se recibe una notificación de CiDi, la cual informa que la solicitud ha sido ingresada y el botón de Solicitud de información cambia de color rojo a verde.

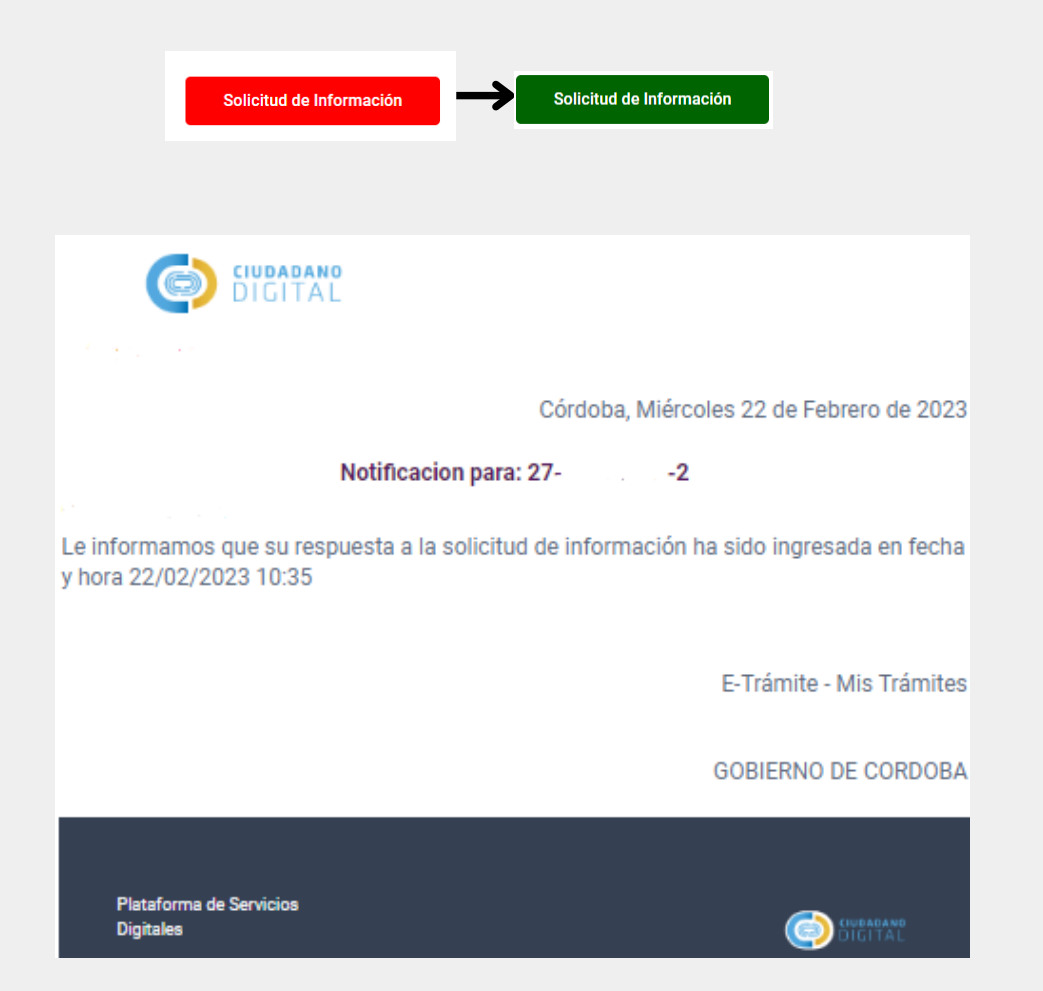

Secretaría de **INNOVACION E** INFRAESTRUCTURA **DE LA GESTION** 

## Ministerio de **ECONOMÍA Y GESTIÓN PÚBLICA**

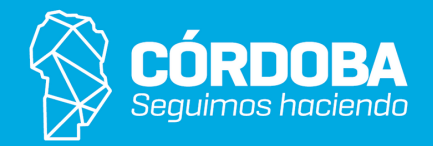